## Fényképek megjelenítése a térképi elemekhez

QGIS 1.7 Összeállította: dr. Siki Zoltán

A QGIS program speciális műveleteit alkalmazva az egyes térképi elemekhez a számítógépünkön tárolt dokumentumokat rendelhetünk hozza. Ez a dokumentum lehet egy szöveges dokumentum (pl. pdf, odt), kép (jpg, png, stb.) vagy bármilyen olyan fájltípus melynek megnyitására alkalmas program van a számítógépünkön. Ebben a kis anyagban fényképeket fogunk hozzárendelni épületekhez és azok megjelenítésére a QGIS fogjuk használni.

A megoldáshoz a réteghez műveletet fogunk rendelni a réteg tulajdonságai között. A következő ábrán látható Műegyetem térkép épület rétegéhez rendelünk hozzá fotókat.

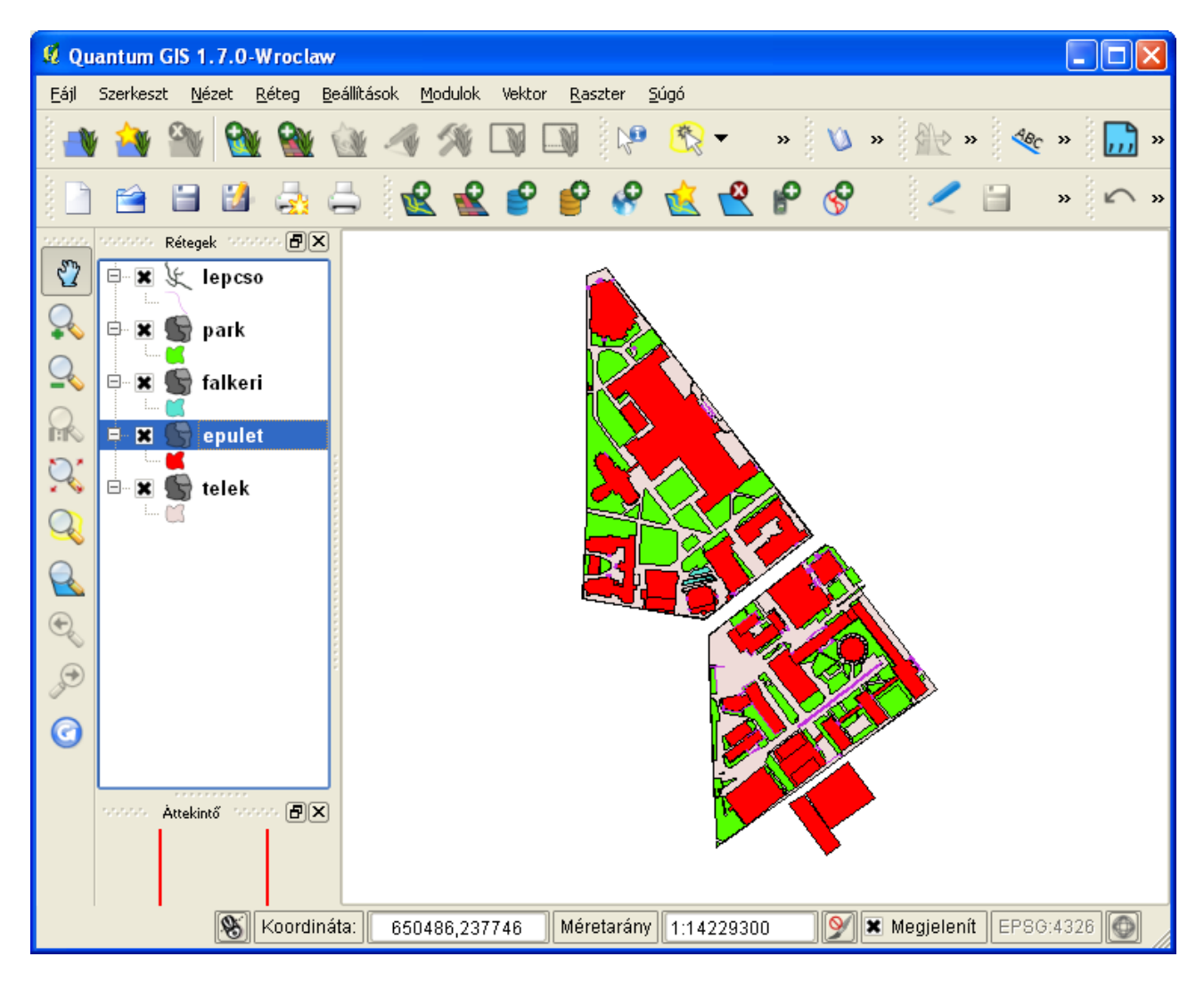

Az egyes épületekhez tartozó attribútumokat a következő táblázat mutatja:

| 🛿 Attribútum tábla - epulet :: 0 / 65 elem szelektált |   |                       |          |           |         |     |         |   |  |  |
|-------------------------------------------------------|---|-----------------------|----------|-----------|---------|-----|---------|---|--|--|
| ſ                                                     |   | NAME 🗸                | FUNCTION | NEV       | FUNKCIO | KOD | FOTO    |   |  |  |
| ľ                                                     | 0 | NULL                  | Other    | NULL      | Egyéb   | 0   | no.jpg  |   |  |  |
|                                                       | 1 | MT                    | Other    | MT épület | Egyéb   | 0   | mt1.jpg |   |  |  |
|                                                       | 2 | NULL                  | Other    | NULL      | Egyéb   | 0   | no.jpg  |   |  |  |
|                                                       | 3 | L                     | Other    | L épület  | Egyéb   | 0   | no.jpg  | - |  |  |
|                                                       |   | sak a szelektáltak me | ME 🔻     | Keres     |         |     |         |   |  |  |

A *foto* oszlopban szerepel egy az épületet ábrázoló képfájl neve. Ezt szeretnénk megjeleníteni majd. Nyissuk meg az *epulet* réteg tulajdonságok ablakát és menjünk a *Műveletek* fülre. Állítsuk be a következőket a művelet fülön:

| 🦸 Réteg tulajdonságok - epulet 🛛 🔹 💽 🗙                                                         |                                                                      |                                  |                                   |  |  |  |  |
|------------------------------------------------------------------------------------------------|----------------------------------------------------------------------|----------------------------------|-----------------------------------|--|--|--|--|
| 🛛 💓 Stílus 📄 Cimkéł                                                                            | k 🔲 Mezők 🄀 Általános                                                | 🕧 Meta adat 🛛 🐢 N                | 1űveletek 🏼 📢 Összekapcsolás( 🔹 🕨 |  |  |  |  |
| Művelet lista                                                                                  |                                                                      |                                  |                                   |  |  |  |  |
| Típus                                                                                          | Név                                                                  | Művelet                          | Digitalizál                       |  |  |  |  |
| 1 Szokásos                                                                                     | fénykép                                                              | "c:\Program<br>Files\IrfanView\i |                                   |  |  |  |  |
|                                                                                                |                                                                      |                                  |                                   |  |  |  |  |
|                                                                                                |                                                                      |                                  |                                   |  |  |  |  |
|                                                                                                |                                                                      |                                  |                                   |  |  |  |  |
|                                                                                                |                                                                      |                                  |                                   |  |  |  |  |
|                                                                                                |                                                                      |                                  |                                   |  |  |  |  |
|                                                                                                |                                                                      |                                  |                                   |  |  |  |  |
| Művelet beillesztés                                                                            | Művelet frissítése Mozgatá                                           | s felfelé Mozgatás               | lefelé Törlés                     |  |  |  |  |
| - Művelet tulajdonságok                                                                        | Művelet tulajdonságok                                                |                                  |                                   |  |  |  |  |
| Típus                                                                                          | Típus Szokásos 🔻                                                     |                                  |                                   |  |  |  |  |
| Név                                                                                            | Név fénykép                                                          |                                  |                                   |  |  |  |  |
| Művelet                                                                                        | 1űvelet "c:\Program Files\IrfanView\i_view32.exe" C:\tmp\kepek\%FOTO |                                  |                                   |  |  |  |  |
| Digitalizálás output                                                                           | Digitalizálás output NAME   Mező beillesztés                         |                                  |                                   |  |  |  |  |
|                                                                                                |                                                                      |                                  |                                   |  |  |  |  |
| Alaperteimezett stilus visszaallitasa Mentés alapérteimezettként Stilus betöltés Stilus mentés |                                                                      |                                  |                                   |  |  |  |  |
|                                                                                                |                                                                      |                                  | cei Appiy Help                    |  |  |  |  |

Először a *Művelet tulajdonságok* keretben lévő mezőket kell kitöltenie. Az adott esetben egy *Szokásos* műveletet alakítunk ki. A művelet nevét szabadon megadhatja, esetünkben a *fénykép* nevet adtam. A művelet mezőbe az a parancsot kell megadnia amit végre szeretne hajtani, itt az IrfanView programot használom a kép megjelenítésére, a teljes elérési utat adja meg a programhoz, ha szóköz

van benne, akkor aposztrófok közé kell tenni, mint itt a példában. Az IrfanView program a paraméterként megadott képet megjeleníti. A paraméterben szerepel egy könyvtár név (*C:\tmp\kepek*), ebben van a réteghez tartozó összes kép a számítógépemen, az utána szereplő %*FOTO* azt jelenti, hogy a QGIS ide behelyettesíti az attribútum táblázat *FOTO* oszlopának tartalmát. A %FOTO szöveget közvetlenül begépelhetjük vagy a *Mező beillesztés* gombot is használhatjuk. Esetünkben a FOTO oszlop tartalma a képfájl neve (pl. *mt1.jpg*). Azaz, ha az *mt1.jpg* fájlt a *C:\tmp\kepek* könyvtárban helyezem el, akkor az IrfanView meg fogja nyitni a képet.

A fenti beállítások elvégzése után a *Művelet beillesztés* gombbal a fenti táblázatba másolhatjuk a műveletünket. Később, ha a műveletet módosítani akarja, akkor a táblázatban kattintson a módosítandó műveletre, a mezők a művelet tulajdonságok keretben kitöltésre kerülnek, ahol módosíthatja azokat és a *Művelet frissítése* gombbal a módosításokat véglegesítheti. Ugyanahhoz a réteghez több műveletet megadhat. Például, ha az attribútum tartalmára szeretnénk az interneten keresni, akkor a műveletbe a *firefox <u>http://www.google.com/search?q=%n</u>ev* utasítást írja, akkor a mező tartalmára a Gooogle segítségével egy keresést indítunk el. A *firefox* program elérési útját is meg kell adnia.

Hogyan fog működni a fénykép megjelenítésére vonatkozó művelet? Egyrészt az *Elem azonosítás* eszköz használatánál az épület réteg attribútumai mellett fog megjelenni. A következő kép az azonosítás ablakban mutatja a műveletet az *Attribútum érték másolás* csoportban (ez a félrevezető csoportnév egy fordítási hiba eredménye, az 1.8 verzióban már Műveletek névvel fog megjelenni).

| 🙎 Azonosítás eredmények  | ? 🛛                     |
|--------------------------|-------------------------|
| Elem                     | 🛆 Érték                 |
| ⊡-{0                     | epulet                  |
| ⊡ NAME                   | ĸ                       |
| 🕀 (Levezetett)           |                         |
| 🖯 🗍 Áttribútum érték más | olás                    |
| /                        | Elem űrlap megjelenítés |
|                          | fénykép                 |
| FOTO                     | k1.jpg                  |
| FUNCTION                 | Education               |
| FUNKCIO                  | Oktatás                 |
| - KOD                    | 1                       |
| NAME                     | К                       |
| ····· NEV                | K épület                |
|                          | telek                   |
|                          |                         |
|                          |                         |
|                          |                         |
|                          |                         |
|                          |                         |
| ·                        |                         |
|                          | Close Help              |

Kattintson a fénykép művelet sorára, és ha sikerült a műveletet jól beállítani a műveletben megadott program elindul a megadott paraméterekkel. Esetünkben az IrfanView program megnyitja a képet. A művelet másik elérési módjához nyissa meg a réteghez tartozó attribútum táblát és jobb egérgombbal kattintson a táblázat egy sorába. A felbukkanó menüben megjelenik a *fénykép* művelet, melyet kiválasztva megjelenik a fénykép.

A fényképek kezeléséhez az eVis modul is használható.

A fényképek mellett akár internet oldalak vagy pdf dokumentum megnyitása is lehet egy művelet.

2011. szeptember 19.